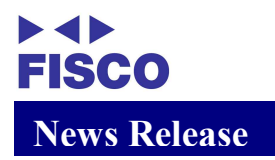

2022 年4月 20 日株式会社フィスコ (3807 グロース)

## 株主優待に関するお知らせ

当社は、株主の皆様に対する日頃のご支援に感謝するとともに、当社株式への投資の魅力を高め、中長期的に当社株式を保有していただける株主様を増やすことを目的とし、年に2回の株主優待制度(クラブフィスコの「フィスコIP0ナビ(リミテッド)」)を導入しております。

当社は、また、地球環境の保護に配慮した、ペーパレス化の一環として、株式会社 FISCO Decentralized Application Platform(本社:大阪府岸和田市、代表取締役: 城 丸修一)がオンラインで提供する「FISCOデジタル株主優待プラットフォーム」にて株主 優待を提供することとしておりますので、下記のとおりお知らせいたします。

今後とも、引き続き御支援いただけます様、お願い申し上げます。

### 【対象株主様及び対象期間】

毎年6月30日の当社株主名簿に記載または記録された下記株式を保有する株主様は、 同年10月1日~翌年3月末日をご優待対象期間としております。

毎年12月31日の当社株主名簿に記載または記録された下記株式を保有する株主様は、 同年4月1日~同年9月末日をご優待対象期間としております。

|--|

| 保有株式数              | 優待内容                                              |
|--------------------|---------------------------------------------------|
| 100 株以上~2, 500 株未満 | クラブフィスコの IP0 ナビ(リミテッド)<br>1 ヶ月無料クーポン(6, 600 円相当)  |
| 2,500株以上~5,000株未満  | クラブフィスコの IP0 ナビ(リミテッド)<br>3ヶ月無料クーポン(19, 800 円相当)  |
| 5,000株以上           | クラブフィスコの IP0 ナビ(リミテッド)<br>6 ヶ月無料クーポン(39, 600 円相当) |

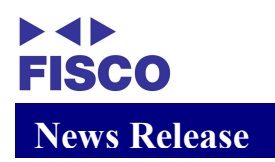

### 【ご利用手順】

1. ログイン

利用者機能のログインを行います。

Google chrome(もしくは safari)のブラウザを起動し、
 <a href="https://shareholders-pf.jp/shareinc/index">https://shareholders-pf.jp/shareinc/index</a>>を入力します。

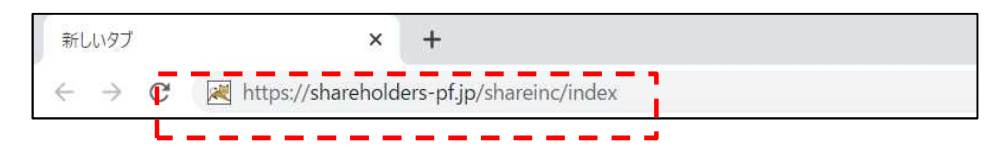

(2) ログイン画面が表示されるので、証券コード【3807】(当社の証券コード)、氏名、住所を入力し(※1)、利用規約、プライバシーポリシーを確認(※2)、同意チェックを行い、「ログイン」ボタンをクリックします。

| 株王様   | OWNERSHIP                                    |
|-------|----------------------------------------------|
|       |                                              |
| 証券コード |                                              |
|       |                                              |
| 氏名    |                                              |
| 住所    |                                              |
|       | 本サイトの <u>利用規約</u> 、プ <u>ライバシーボリシー</u> に同意します |
|       |                                              |
|       | ログイン                                         |
|       |                                              |

(3)株主優待情報が表示されることを確認します。

| 株主優待プラットフォ | <u>ــــــــــــــــــــــــــــــــــــ</u> | 利用規約 | プライバシーポリシー  | 運営会社 | ログアウト |
|------------|---------------------------------------------|------|-------------|------|-------|
|            |                                             |      | 操作方法がわからない方 |      |       |
|            | OWNERSHIP                                   |      |             |      |       |
|            | <b>フィスコ 太郎</b><br>様のマイページ                   |      |             |      |       |
|            | 株主番号(●●●●●●●●)                              |      |             |      |       |
|            | 株主優待 情報一覧                                   |      |             |      |       |
|            |                                             |      |             |      |       |
| 僵待名        |                                             |      | Q           |      |       |
|            |                                             |      |             |      |       |
| 優待名        | 1ヶ月無料クーボン(6,600円相当)                         |      | 詳細          |      |       |
| 株銘柄        | 株式会社フィスコ                                    |      |             |      |       |
| 有効期限       | YYYY/MM                                     |      |             |      |       |
|            | 利用する                                        |      |             |      |       |
|            | ←先頭 《 1 》 未尾→                               |      |             |      |       |

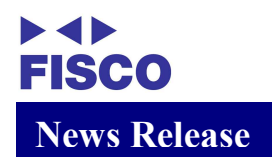

※1. ログイン認証可能な文字について ログインを行う場合の氏名、住所は以下条件でログイン可能です。

<可能条件>

①数字の全角/半角が異なる場合
 ②英字の全角/半角が異なる場合
 ③カタカナの全角/半角が異なる場合

- 【例】氏名:フィスコ 太郎、 住所:東京都港区南青山五丁目 13番3号 KDX 南青山ビルの場合
- 例1.氏名、住所が完全一致の場合=>ログイン可能

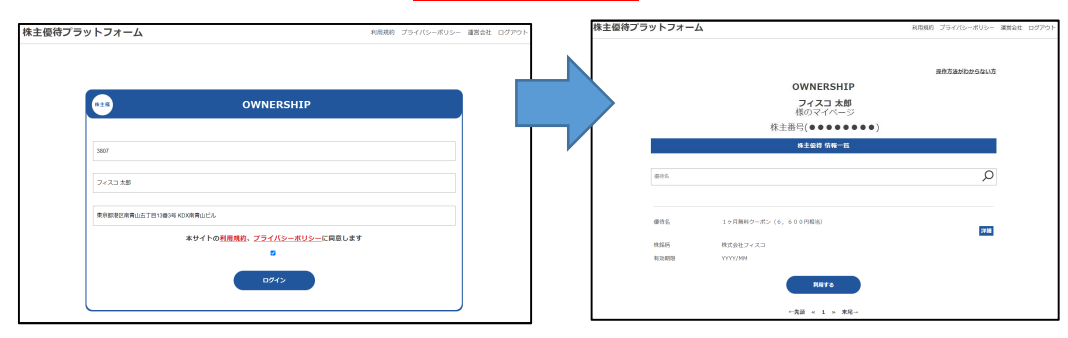

# 例 2. 氏名(カナが半角: フィスコ 太郎)、 住所が(数字が全角、英字が全角:東京都港区南青山五丁目13番3号

用:東京卻徑区用有山五」日<u>13</u>番3万

2 1 x m

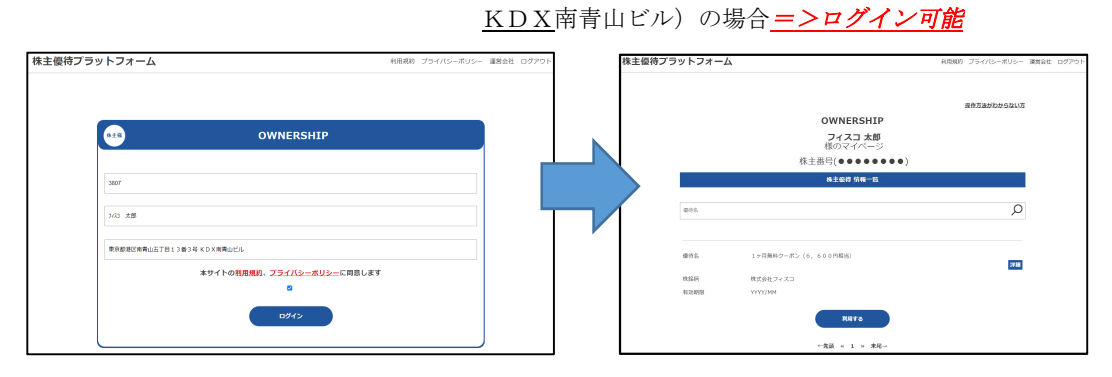

### 例3.氏名(完全一致)、

住所が(数字が漢数字→数字:

東京都港区南青山<u>5</u>丁目 13 番 3 号 KDX 南青山ビル)の場合

| 株主優待プラットフォーム                               | 利用規約 プライバシーボリシー               | - 運営会社 ログアウト 株主優 | 特プラットフォーム                                         | 利用商約 プライバシーボリ                                            | シー 酒宮会社 ログアウ |
|--------------------------------------------|-------------------------------|------------------|---------------------------------------------------|----------------------------------------------------------|--------------|
| ov ov                                      | /NERSHIP                      |                  | <b>638</b>                                        | OWNERSHIP                                                |              |
| 3807                                       |                               |                  | 3607                                              |                                                          |              |
| フィスコ 大部                                    |                               |                  | 2423 X#                                           |                                                          |              |
| 東京都港区未着山57日1383年 KD X 市角山ビル<br>本サイトの利用規範、3 | <u>*ライバシーポリシー</u> に肩窓します<br>☑ |                  | 東京県総区商商山 5 丁目13部3号 KD X 両商山ビル<br>本サイトの3<br>ログイン長1 | <b>利潤焼約、プライバシーボリシーに同意します</b><br>のが崩入力です。 ごしい機能を入力してください。 |              |
|                                            | 094>                          |                  |                                                   | <b>0</b> 94>                                             |              |

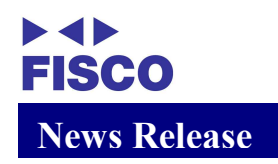

※2.利用規約、プライバシーポリシーの見方 画面上部(もしくは下部)の利用規約、プライバシーポリシーをクリックして 表示します。

画面中央に、利用規約(プライバシーポリシークリック時はプライバシーポリ シー)が表示されます。

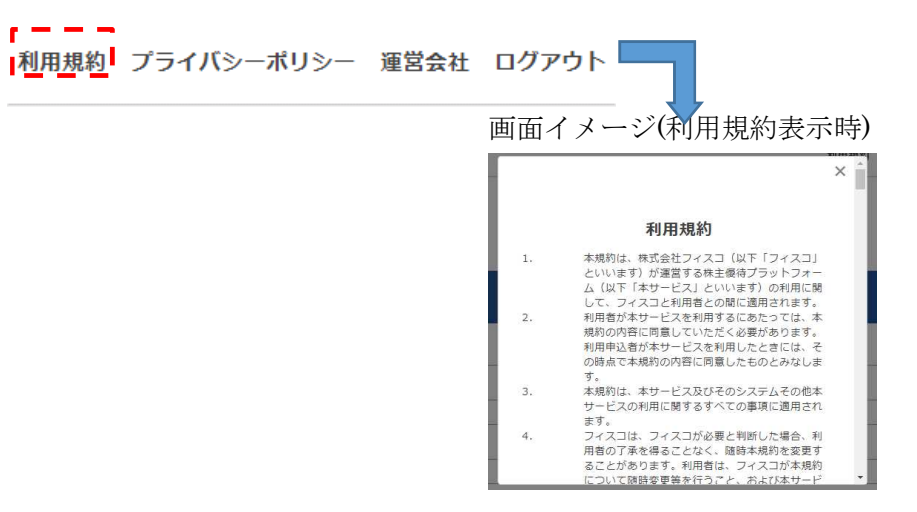

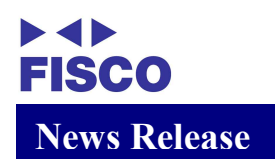

- 2. アカウント登録
  - 利用者情報の情報(メールアドレス、電話番号、氏名(かな))の登録を行います。 (初めてログインをされたときのみ表示されます。)
  - (1)アカウント情報管理画面が表示されるので、メールアドレス、メールアドレス (確認用)、電話番号、電話番号(確認用)、氏名(かな)、氏名(かな)(確認用) を入力し、「メール利用同意規約に同意します」のチェックされていることの 確認※3をして、「設定する」ボタンをクリックします。

| 株主優待プラン | ットフォーム                        | 利用規約 プライバシーオ | リシー 運営会社 | t ログアウト |
|---------|-------------------------------|--------------|----------|---------|
|         |                               |              |          |         |
|         | #18 アカウント情報管理                 |              |          |         |
|         | メールアドレスの登録を行います。              |              |          |         |
|         | メールアドレス                       |              |          |         |
|         | メールアドレス(確認用)                  |              | • 1      |         |
|         | 電話舞号の登録を行います。                 |              | -        |         |
|         | <b>电</b> 然色号                  |              |          |         |
|         | 電話曲号(G125用)                   |              |          |         |
|         | 氏名(がな)の登録を行います。               |              |          |         |
|         | E.8.(1743)                    |              | -        |         |
|         | 15名(かな)(後認用)                  |              | <b>.</b> |         |
|         | ホサイトの <u>メール利用同意</u> 規約に同意します |              |          |         |
|         | ログイン補資に戻る                     |              |          |         |

メールアドレス、電話番号、氏名(かな)は、確認用のものとセットで正しい値 を設定してください。

### ※3.メール利用同意規約の見方

アカウント情報管理画面のメールアドレス(確認用)欄の下に赤字で記載され ているメール利用規約をクリックすると、画面中央部にメール利用規約が表 示されます。

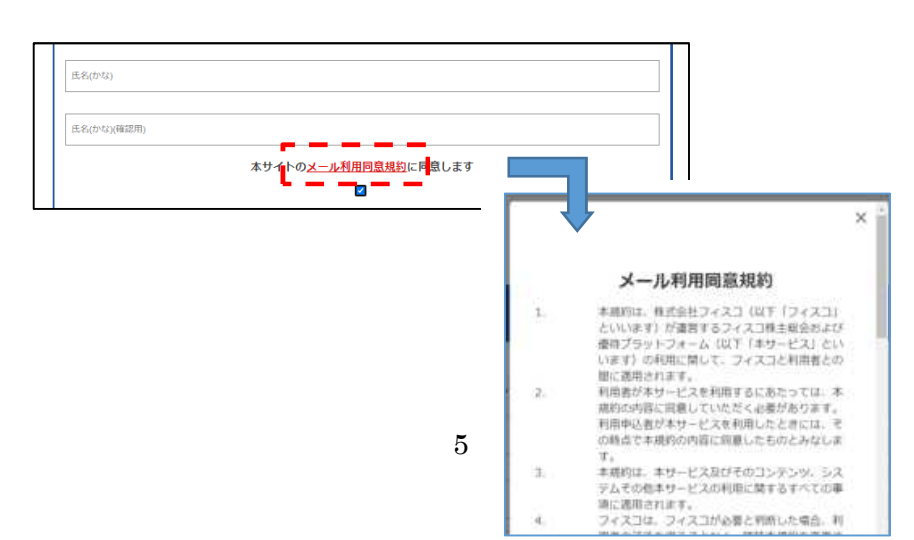

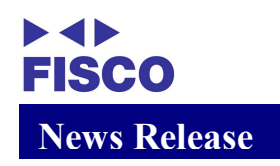

(2)アカウント情報登録完了画面が表示されることを確認します。
 (「株主優待一覧へ」ボタンをクリックすると株主優待情報管理画面に進みます。)

| 株主優待プラットフォーム   | 利用規約 プライバシーポリシー 運営会社 ログアウト |
|----------------|----------------------------|
| アカウント情報の登録/更新が | 完了しました                     |
| 株主優特一覧へ        | <b>[</b> ]                 |

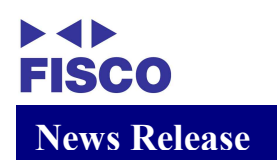

3. 優待利用

| 優待の利用   | 用を行います | F.          |                          |            |      |            |      |       |
|---------|--------|-------------|--------------------------|------------|------|------------|------|-------|
| (1)「利用  | する」 ボタ | ンをクリッ       | クします。                    |            |      |            |      |       |
| 株主優待プラッ | ットフォーム |             |                          |            | 利用規約 | プライバシーポリシー | 運営会社 | ログアウト |
|         |        |             |                          |            |      |            |      |       |
|         |        |             |                          |            | 技    | 作方法がわからない方 |      |       |
|         |        |             | OWNERSHI                 | Р          |      |            |      |       |
|         |        |             | <b>フィスコ 太息</b><br>様のマイペー | B<br>ジ     |      |            |      |       |
|         |        | 株           | 主番号(●●●●●                | •••)       |      |            |      |       |
|         |        |             | 株主優待 情報一賢                | 1          |      |            |      |       |
| ſ       | -      |             |                          |            |      | 0          |      |       |
|         | 僵待名    |             |                          |            |      | Q          |      |       |
|         |        |             |                          |            |      |            |      |       |
|         | 優待名    | 1ヶ月無料クーポン(6 | ,600円相当)                 |            |      | 詳細         |      |       |
|         | 株銘柄    | 株式会社フィスコ    |                          |            |      |            |      |       |
|         | 有効期限   | YYYY/MM     |                          |            |      |            |      |       |
|         |        |             | 利用する                     |            |      |            |      |       |
|         |        |             | ←先頭 《 1 》 末              | <b>द</b> → |      |            |      |       |

(2) 画面中央に表示された利用画面で「使用する」ボタンをクリックします。

|      | 利用する                |
|------|---------------------|
| 株銘柄  | 1ヶ月無料クーポン(6,600円相当) |
| 会社名  | 株式会社フィスコ            |
| 有効期限 | YYYY/MM             |
|      | 使用方法                |
|      | 1                   |
|      | QR方式                |
|      |                     |
|      | or                  |
|      | ボタン方式               |
|      | 使用する                |
|      | キャンセル               |

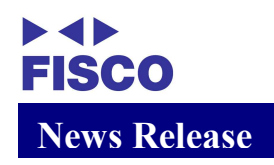

(3)申込が完了したことを確認します。

申込完了後、IPO ナビ(リミテッド)の利用準備が整いましたら、クラブフィスコから 利用開始のご案内メールをお送りします。

| 株主優待 | プラットフォー | 6                   | 利用規約 | プライバシーポリシー | 運営会社 | ログアウト |
|------|---------|---------------------|------|------------|------|-------|
|      |         |                     |      |            |      |       |
|      |         |                     |      |            |      |       |
|      |         | 完了しました              |      |            |      |       |
|      | 優待名     | 1ヶ月無料クーポン(6,600円相当) |      |            |      |       |
|      | 株銘柄     | 株式会社●●●●            |      |            |      |       |
|      | 有効期限    | 株式会社フィスコ            |      |            |      |       |
|      |         | 仮待一覧に戻る             |      |            |      |       |

※エラー発生時はエラーメッセージが表示されます

| 株主優待プ | ラットフォーム |                      | 利用規約 | プライバシーポリシー | 運営会社 | ログアウト |
|-------|---------|----------------------|------|------------|------|-------|
|       |         |                      |      |            |      |       |
|       |         | 利用済の優待です。利用できません。    |      |            |      |       |
|       | 優待名     | 1ヶ月無料クーポン(6, 600円相当) |      |            |      |       |
|       | 株銘柄     | 株式会社●●●●             |      |            |      |       |
|       | 有効期限    | 株式会社フィスコ             |      |            |      |       |

<エラー発生時の表示イメージ>

- 5. ログアウト
  - (1) 画面上部のログアウトをクリックします。 ※ログアウトは他の画面(画面右上)から可能です。

| 株主優待プラ | ットフォーム |                           | 利用規約 | プライバシーポリシー  | 運営会社 ログアウト |
|--------|--------|---------------------------|------|-------------|------------|
|        |        |                           |      | 操作方法がわからない方 |            |
|        |        | OWNERSHIP                 |      |             |            |
|        |        | <b>フィスコ 太郎</b><br>様のマイページ |      |             |            |
|        |        | 株主番号(●●●●●●●●)            |      |             |            |
|        |        | 株主優待 情報一覧                 |      |             |            |
|        | r      |                           |      |             | 1          |
|        | 僵待名    |                           |      | Q           |            |
|        |        |                           |      |             |            |
|        | 優待名    | 1ヶ月無料クーポン(6, 600円相当)      |      | 詳細          |            |
|        | 株銘柄    | 株式会社フィスコ                  |      |             |            |
|        | 有効期限   | YYYY/MM                   |      |             |            |
|        |        | 利用する                      |      |             |            |
|        |        | ←先頭 « 1 » 末尾→             |      |             |            |

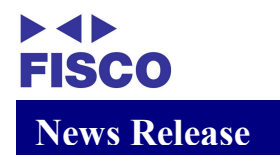

■応募先および問合せ先
 電話番号:03-5774-2440
 メールアドレス: support@fisco.co.jp

【株式会社フィスコの概要】
会社名:株式会社フィスコ http://www.fisco.co.jp/
金融商品取引業者 関東財務局長(金商)第 2482 号
加入協会: 一般社団法人 日本投資顧問業協会
所在地:東京都港区南青山五丁目 13 番 3 号
設立日:1995 年 5 月 15 日
資本金:100 百万円(2021 年 12 月 31 日現在)
代表者:代表取締役社長 狩野 仁志
事業内容:金融機関、投資家、上場企業を支援する各種情報サービスの提供